# Adding a resource

To provide access to the resource to the directory users, you have to add a new resource to the Indeed PAM.

- 1. Switch to **Resources** section and click **Add**.
- 2. Fill in the **Resource name, DNS name/IP Address** and **Description** fields.

For Windows resources, you shold specify the real computer name.

When specifying an IP address make sure it is static.

## User connection setup

For each resource, you need to configure a custom connection that will be used to open a session on the resource.

## **RDP** connection setup

- Select **RDP** Connection type
- If the connection address is different from the DNS name/IP address, specify it by selecting the appropriate checkbox
- Enter the **Port** if it is not the default

If you need to open a session with the  $\tt mstsc \ /admin$  parameter, enable the  $Run \, as \, administrator \,$  option

| User connection                | ×   |
|--------------------------------|-----|
| Connection type                |     |
| RDP                            | ~   |
| Connection address             |     |
| Win2019.indeed-id.local        |     |
| Use another connection address |     |
| Port                           |     |
| 3389                           |     |
| Run as administrator           |     |
|                                |     |
|                                |     |
| Back                           | ext |

#### SSH connection setup

- Select SSH Connection type
- If the connection address is different from the DNS name/IP address, specify it by selecting the appropriate checkbox
- Enter the **Port** if it is not the default

| User connection                | × |
|--------------------------------|---|
| Connection type                |   |
| SSH                            | ~ |
| Connection address             |   |
| server05.indeed-id.local       |   |
| Use another connection address |   |
| Port                           |   |
| 22                             |   |
|                                |   |
|                                |   |
|                                |   |
|                                |   |

## User connection setup

In Indeed PAM, RDP and SSH connections are standard. Other connection types, for example, a web session or connection to a DBMS, are configured separately for each target application. Below we will consider examples of configuring a connection to the web console Citrix NetScaler and MS SQL Managemet Studio. After Indeed PAM installation, these types of connections will not be in the list of connections. To create a new connection type, you need to contact Indeed technical support.

#### Web session setup

- Select Citrix NetScaler Connection type
- Fill in **URL** of web application
- Fill in Sign-in page URL of web application if different

| User connection                    | ×    |
|------------------------------------|------|
| Connection type                    |      |
| Citrix NetScaler                   | ~    |
| URL                                |      |
| server05.indeed-id.local           |      |
| Use another connection address     |      |
| Sign-in page URL                   |      |
| https:///192/.168/.10/.102/login.* |      |
| ✓ Regular expression               |      |
|                                    |      |
|                                    |      |
| Back                               | Next |

If the **Sign-in page URL** may not match the specified value after accessing it, then enable the **Regul ar expression** option, the option allows you to specify an expression that will match any address value.

## **DBMS** connection setup

- Select MS SQL Management Studio connection type
- If the MS SQL Server instance connection address is different from the DNS name/IP address, specify it by selecting the appropriate checkbox
- Enter the **Port** if necessary

| User connection                     | ×         |
|-------------------------------------|-----------|
| Connection type                     |           |
| MS SQL Management Studio            | ~         |
| Connection address                  |           |
| sqlsrv1.indeed-id.local             |           |
| Use another connection address Port |           |
| Port                                |           |
|                                     |           |
|                                     |           |
|                                     |           |
|                                     | Back Next |

## Service connection setup

This article will not consider setting up a service connection, a detailed description of the configuration process is available in the article Setting up a service connection for resources.

- Disable the Use connector for service connection option
  Complete the adding resource